- 1. Open the Sublisplash Monitor and click the settings tab on the left.
- 2. Select the printer you would like to configure within the Sublisplash Monitor.
- 3. Click Import

|                                                         |                                                  |                                      | 9       | Sublispl<br>Monitor | ash®<br>′ | English                                  | ~ - 🗆 |
|---------------------------------------------------------|--------------------------------------------------|--------------------------------------|---------|---------------------|-----------|------------------------------------------|-------|
| Settings<br>Defining printer setting                    | gs                                               |                                      |         |                     |           |                                          |       |
| Printers                                                |                                                  |                                      |         |                     | 3         |                                          | ^     |
| Configured devices                                      |                                                  |                                      |         |                     |           | List of available devices in your system |       |
| Caption                                                 | System Na                                        | ime                                  |         | Enabled             | Import    | System Name                              | ^     |
|                                                         |                                                  |                                      |         |                     |           | Zebra GK420d                             |       |
|                                                         |                                                  |                                      |         |                     | 2         |                                          |       |
|                                                         |                                                  |                                      |         |                     |           | Sublisplash Driver                       |       |
|                                                         |                                                  |                                      |         |                     |           | Snagit 2019                              |       |
|                                                         |                                                  |                                      |         | ~                   |           | Send To OneNote 2016                     | ~     |
|                                                         |                                                  |                                      |         |                     |           |                                          |       |
| Formats                                                 |                                                  |                                      |         |                     |           |                                          |       |
| Formats<br><sub>Name</sub>                              | Width Le                                         | ingth                                | Enabled | ^                   |           |                                          |       |
| Formats<br>Name<br>Letter                               | Width Le                                         | ength<br>279 mm                      | Enabled | ^                   | Add       |                                          |       |
| Formats<br>Name<br>Letter<br>Tabloid                    | Width Le<br>216 mm<br>279 mm                     | ength<br>279 mm<br>432 mm            | Enabled | ^                   | Add       |                                          |       |
| Formats<br>Name<br>Letter<br>Tabloid<br>Ledger          | Width La<br>216 mm<br>279 mm<br>432 mm           | 279 mm<br>432 mm<br>279 mm           | Enabled | Â                   | Add       |                                          |       |
| Formats<br>Name<br>Letter<br>Tabloid<br>Ledger<br>Legal | Width La<br>216 mm<br>279 mm<br>432 mm<br>216 mm | 279 mm<br>432 mm<br>279 mm<br>356 mm | Enabled |                     | Add       |                                          |       |

4. Click the ... box to begin configuration. In the caption box, you can amend the text if needed.

| Caption                     |        |     |  |
|-----------------------------|--------|-----|--|
|                             |        |     |  |
| Device option               |        |     |  |
| Set configuration for       |        |     |  |
| Device driver settings      |        |     |  |
|                             |        | 4   |  |
| Dedicated ICC Color profile |        | -   |  |
|                             |        |     |  |
| Mirror option default       |        |     |  |
|                             | Cancel | irm |  |

5. Open the 'Main' tab.

This is where you will set your paper size, orientation, type and quality. We are selecting `A4' `Portrait' `Epson Matte' and High as shown below.

| inting Presets                                                           |                  |                        |  |  |
|--------------------------------------------------------------------------|------------------|------------------------|--|--|
| Add/Remove Presets                                                       | Document Size    | A4 210 x 297 mm 🗸      |  |  |
| Document - Fast<br>Document - Standard Qualit<br>Document - High Quality | y Orientation    | ● Portrait ◯ Landscape |  |  |
| Document - 2-Up                                                          | Paper Type       | Epson Matte 🗸          |  |  |
| Document - Fast Grayscale                                                | Quality          | High                   |  |  |
|                                                                          | Color            | Color                  |  |  |
|                                                                          | 2-Sided Printing | Off ~                  |  |  |
|                                                                          |                  | Settings               |  |  |
|                                                                          | G Multi-Page     | Off v Page Order       |  |  |
|                                                                          | Copies 1         | Collate                |  |  |
|                                                                          | Quiet Mode       | Off ~                  |  |  |
| Show Settings                                                            | Print Preview    |                        |  |  |
| Pecet Defaults Ink I                                                     | Job Arrange      | r Lite                 |  |  |

You can select 'Standard' quality to give a faster print speed. This option will work on many substrates. You can also create a 'Standard' setting under the presets to give both options.

 Open the 'More Options' tab. Make sure 'High Speed' is <u>unchecked</u>. Check the 'Mirror Image' box.

| Printing Presets                                                                                                    | Document Size       | A4 210 x 297 mm               |
|----------------------------------------------------------------------------------------------------|---------------------|-------------------------------|
| Add/Remove Presets                                                                                                    | Output Paper        | Same as Document Size         |
| <ul> <li>Document - Fast</li> <li>Document - Standard Quality</li> <li>Document - High Quality</li> <li>Document - 2-Up</li> </ul> | Reduce/Enlarge      | e Document<br>O Zoom to       |
| Document - Fast Grayscale                                                                                                    | Color Correction    | Custom Advanced Image Options |
|                                                                                                    | Watermark Fe        | atures                        |
|                                                                                                    | Additional Settings |                               |
| Show Settings                                                                                                    |                     |                               |

Click on 'Custom' then 'Advanced'. Set the color correction to 'No Color Adjustment'. Click OK

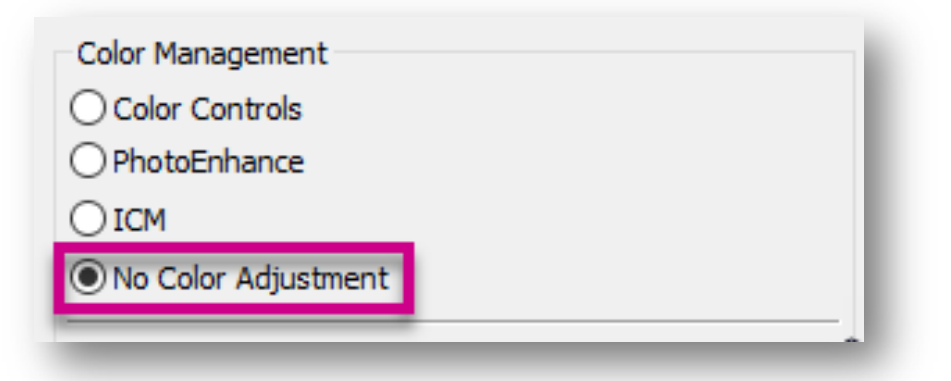

7. Click on 'Add/Remove Presets...'

| rinting Presets                                   | Document Size                                   | A4 210 x 297 mm       |            |
|---------------------------------------------------|-------------------------------------------------|-----------------------|------------|
| Add/Remove Presets                                | Output Paper                                    | Same as Document Size | ~          |
| Document - Fast                                   | Reduce/Enlarg                                   | e Document            | •          |
| Document - High Quality                           | <ul> <li>Fit to Page</li> <li>Center</li> </ul> | O Zoom to             | <b>₽</b> % |
| Document - Fast Grayscale<br>Document - Grayscale | Color Correction                                | Custom Adva           | nced       |
|                                                   |                                                 | Image                 | Options    |
|                                                   | Watermark Fe                                    | atures                |            |
|                                                   | Additional Settings                             | 2                     |            |
| Show Settings                                     | ]                                               |                       |            |
| Reset Defaults                                    |                                                 |                       |            |

 Enter a relevant one click preset name that describes the way you have setup your driver. In this case we have used 'Sublisplash A4 Portrait'. You can also enter comments if required. Once complete, click 'Save' then 'Close'. Click OK.

| Document - Fast                                                                                               |                                                                                                    |   | Sublisplash A4 Portrait            |      |  |
|----------------------------------------------------------------------------------------------------|----------------------------------------------------------------------------------------------------|---|------------------------------------|------|--|
| Document - Standar<br>Document - High Qui<br>Document - High Qui<br>Document - 2-Up                           | d Quality<br>ality<br>nyscale<br>Ile                                                                      | • | Icon                               |      |  |
|                                                                                                    |                                                                                                    |   |                                    |      |  |
| Show Hide                                                                                                    | Delete Reset                                                                                              |   |                                    | Save |  |
| Show Hide                                                                                                    | Delete Reset                                                                                              |   | Registered Settings                | Save |  |
| Show Hide<br>Items<br>Paper Source                                                                            | Delete Reset<br>Current Settings<br>Rear Paper Feed                                                       |   | Registered Settings                | Save |  |
| Show Hide<br>Items<br>Paper Source<br>Document Size                                                           | Delete Reset<br>Current Settings<br>Rear Paper Feed<br>A4 210 x 297 mm                                    |   | Registered Settings                | Save |  |
| Show Hide<br>Items<br>Paper Source<br>Document Size<br>Orientation                                            | Current Settings<br>Rear Paper Feed<br>A4 210 x 297 mm<br>Portrait                                        |   | Registered Settings                | Save |  |
| Show Hide<br>Items<br>Paper Source<br>Document Size<br>Orientation<br>Paper Type                              | Delete Reset<br>Current Settings<br>Rear Paper Feed<br>A4 210 x 297 mm<br>Portrait<br>Epson Matte         |   | Registered Settings<br>-<br>-<br>- | Save |  |
| Show Hide<br>Items<br>Paper Source<br>Document Size<br>Orientation<br>Paper Type<br>Quality                   | Delete Reset<br>Current Settings<br>Rear Paper Feed<br>A4 210 x 297 mm<br>Portrait<br>Epson Matte<br>High |   | Registered Settings                | Save |  |
| Show Hide<br>Items<br>Paper Source<br>Document Size<br>Orientation<br>Paper Type<br>Quality<br>Quality Detail | Delete Reset<br>Current Settings<br>Rear Paper Feed<br>A4 210 x 297 mm<br>Portrait<br>Epson Matte<br>High |   | Registered Settings                | Save |  |

9. Open the 'Maintenance' Tab. Click on 'Extended Settings'.

| ain More Options Maintenance |                                |
|------------------------------|--------------------------------|
| Nozzle Check                 | EPSON Status Monitor 3         |
| Head Cleaning                | Monitoring Preferences         |
| Print Head Alignment         |                                |
| Power Ink Flushing           | Extended Settings              |
|                              | Print Queue                    |
| Job Arranger Lite            | Printer and Option Information |
| anguage English (English)    | ✓ Software Update              |
| /ersion 2.41.00              | Technical Support              |
|                              | OK Cancel Apply Help           |

You can move the 'Print Density' slider to a plus or minus value.

In the example below we show a -10% density. This is useful if you are suffering with too much ink saturation on certain papers or film.

Only change this if you are experiencing ink saturation.

| Offset        |      |   |     |          | Settings                                                                     |                                                                                                  |                                                      |                        |
|---------------|------|---|-----|----------|------------------------------------------------------------------------------|--------------------------------------------------------------------------------------------------|------------------------------------------------------|------------------------|
| Front Top     | -300 | • | 300 | (0. 1mm) | Enable EPSC                                                                  | ON Status Monitor                                                                                | 3                                                    |                        |
| Front Left    |      | • | . 0 | (0.1mm)  |                                                                              |                                                                                                  |                                                      |                        |
|               | -300 |   | 300 |          | Separator P                                                                  | age                                                                                              |                                                      |                        |
| Back Top      |      |   | 0   | (0.1mm)  | Remove whi                                                                   | te borders                                                                                       |                                                      |                        |
|               | -300 |   | 300 |          | Always Spor                                                                  | ol RAW Datatype                                                                                  |                                                      |                        |
| Back Left     |      | • | 0   | (0.1mm)  | Page Rende                                                                   | ring Mode                                                                                        |                                                      |                        |
|               | -300 |   | 300 |          | Print as Bitm                                                                | ap<br>age                                                                                        |                                                      |                        |
| Print Density |      |   |     |          | Change Standa                                                                | rd Resolution                                                                                    | Off                                                  | ~                      |
| Print Density | -50  | U | 20  | -10 (%)  | Refine scree     Allow Applic     Always Use     Output 1 pa     Output docu | ening pattern<br>ations to Perform<br>the Driver's Pape<br>ge documents fac<br>uments for filing | ICM Color Mati<br>r Source Settin<br>cedown in 2-Sid | ching<br>g<br>led mode |
|               |      |   |     |          | Barcode mo                                                                   | de                                                                                               |                                                      |                        |

10. Our device driver settings will now show as <configured>

Click the ... box next to dedicated ICC color profile to choose the correct profile.

| S                           |                | × |
|-----------------------------|----------------|---|
| Printer settings            |                |   |
| Caption                     |                |   |
|                             |                |   |
| Device option               |                |   |
| Set configuration for       |                |   |
| Device driver settings      |                |   |
| <configured></configured>   |                |   |
| Dedicated ICC Color profile |                |   |
|                             |                |   |
| Mirror option default       |                |   |
|                             |                |   |
|                             | Cancel Confirm |   |
| _                           |                |   |

11. Please follow our instructions regarding installation of the color profile.

If you have followed those instructions, the default folder location will be:

C:\Windows\System32\spool\drivers\color

Select the correct profile for your printer, and click open.

You can switch between .icc and .icm file types in the bottom right to view all profile options.

|                                   | Date modified    | Type        | Size     | ^ |                       |
|-----------------------------------|------------------|-------------|----------|---|-----------------------|
| Didektrine                        | 11/03/2013 00:34 | ice i rome  | E 150    |   |                       |
| CIERGB                            | 17/03/2015 00:34 | ICC Profile | 1 KB     |   |                       |
| CoatedFOGRA27                     | 17/03/2015 00:34 | ICC Profile | 545 KB   |   |                       |
| CoatedFOGRA39                     | 17/03/2015 00:34 | ICC Profile | 640 KB   |   |                       |
| CoatedGRACoL2006                  | 17/03/2015 00:34 | ICC Profile | 640 KB   |   |                       |
| ColorMatchRGB                     | 17/03/2015 00:34 | ICC Profile | 1 KB     |   |                       |
| 🔺 Epson IJ Printer 07             | 15/01/2007 00:52 | ICC Profile | 71 KB    |   |                       |
| 🔺 et2500_r                        | 20/01/2015 04:10 | ICC Profile | 196 KB   |   |                       |
| 🔺 EuroscaleCoated                 | 17/03/2015 00:34 | ICC Profile | 545 KB   |   |                       |
| EuroscaleUncoated                 | 17/03/2015 00:34 | ICC Profile | 545 KB   |   |                       |
| JapanColor2001Coated              | 17/03/2015 00:34 | ICC Profile | 545 KB   |   |                       |
| 🔺 JapanColor2001Uncoated          | 17/03/2015 00:34 | ICC Profile | 545 KB   |   |                       |
| 🔺 JapanColor2002Newspaper         | 17/03/2015 00:34 | ICC Profile | 545 KB   |   | No preview available. |
| JapanColor2003WebCoated           | 17/03/2015 00:34 | ICC Profile | 640 KB   |   |                       |
| 🔺 JapanWebCoated                  | 17/03/2015 00:34 | ICC Profile | 545 KB   |   |                       |
| A PAL_SECAM                       | 17/03/2015 00:34 | ICC Profile | 1 KB     |   |                       |
| SMPTE-C                           | 17/03/2015 00:34 | ICC Profile | 1 KB     |   |                       |
| Sublisplash_Epson_ET_2700_V1.1    | 12/02/2020 13:58 | ICC Profile | 912 KB   |   |                       |
| Sublisplash_SG400_11.04.17        | 02/10/2019 15:44 | ICC Profile | 1,758 KB |   |                       |
| Sublisplash_SG800_11.04.17        | 02/10/2019 15:44 | ICC Profile | 1,758 KB |   |                       |
| Sublisplash_SG3110DN_11_04_17 (3) | 02/10/2019 15:44 | ICC Profile | 1,758 KB |   |                       |
| Sublisplash_SG7100DN_ MAC_09-17   | 14/03/2019 11:38 | ICC Profile | 3,739 KB |   |                       |
| Sublisplash_SG7100DN_11.04.17     | 02/10/2019 15:44 | ICC Profile | 1,758 KB |   |                       |
|                                   | 17/03/2015 00:34 | ICC Profile | 639 KB   |   |                       |
| UncoatedFOGRA29                   |                  |             |          |   |                       |

12. You have successfully completed all options and can click confirm.

| Printer settings                           |
|--------------------------------------------|
| Caption                                    |
| EPSON ET-2700 Series                       |
| Device option                              |
| Set configuration for EPSON ET-2700 Series |
| Device driver settings                     |
| <configured></configured>                  |
| Dedicated ICC Color profile                |
| Sublisplash_Epson_ET_2700_V1.1.icc         |
| Mirror option default                      |
| Cancel Confirm                             |